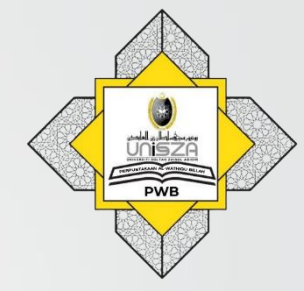

## Off-campus Access to Library Online Resources

(EZproxy)

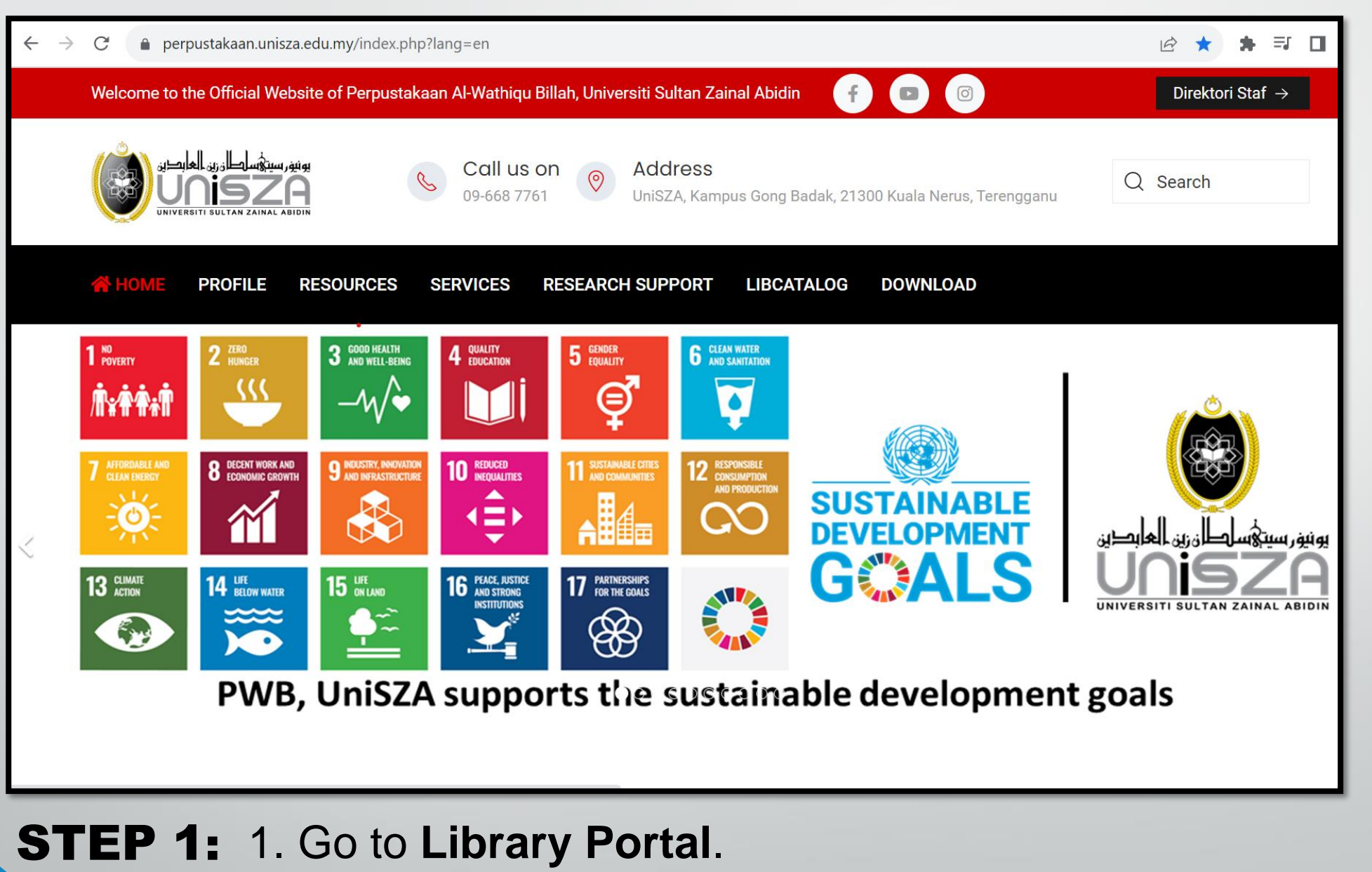

2. Type "perpustakaan.unisza.edu.my"

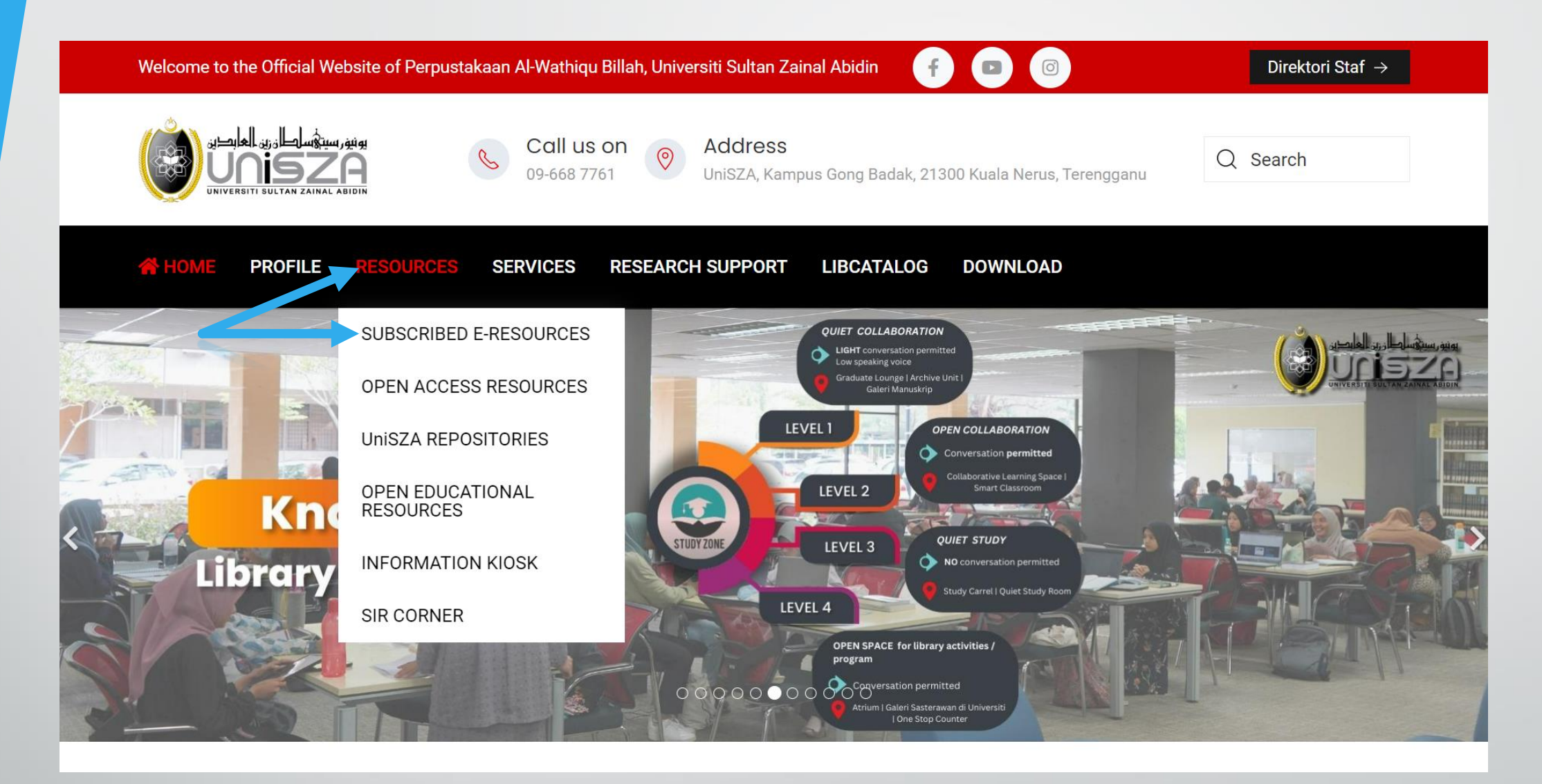

## **STEP 2 :** Go to "**RESOURCES**" Menu. Click "**SUBSCRIBED E-RESOURCES**"

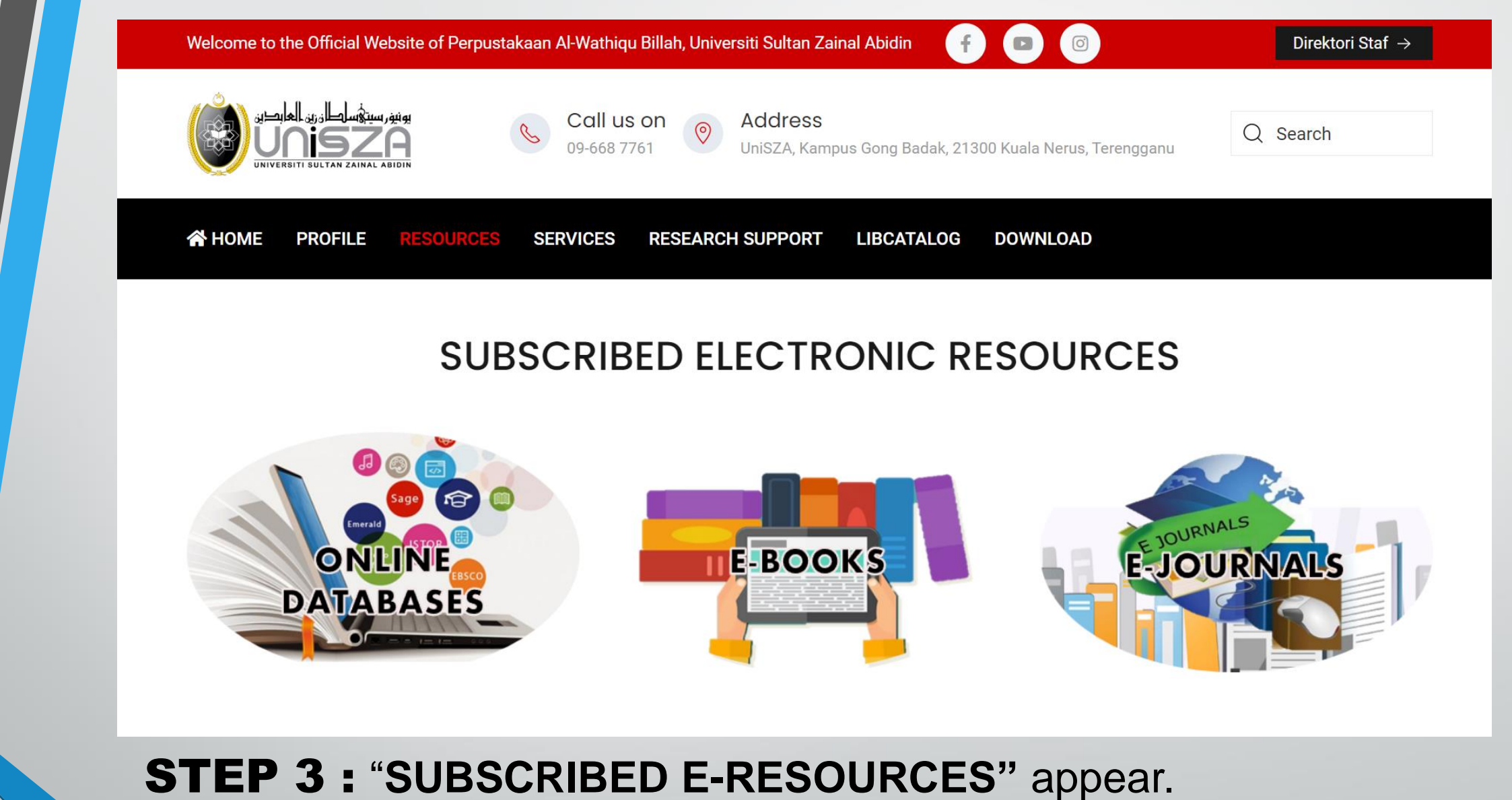

You may choose which one you prefer.

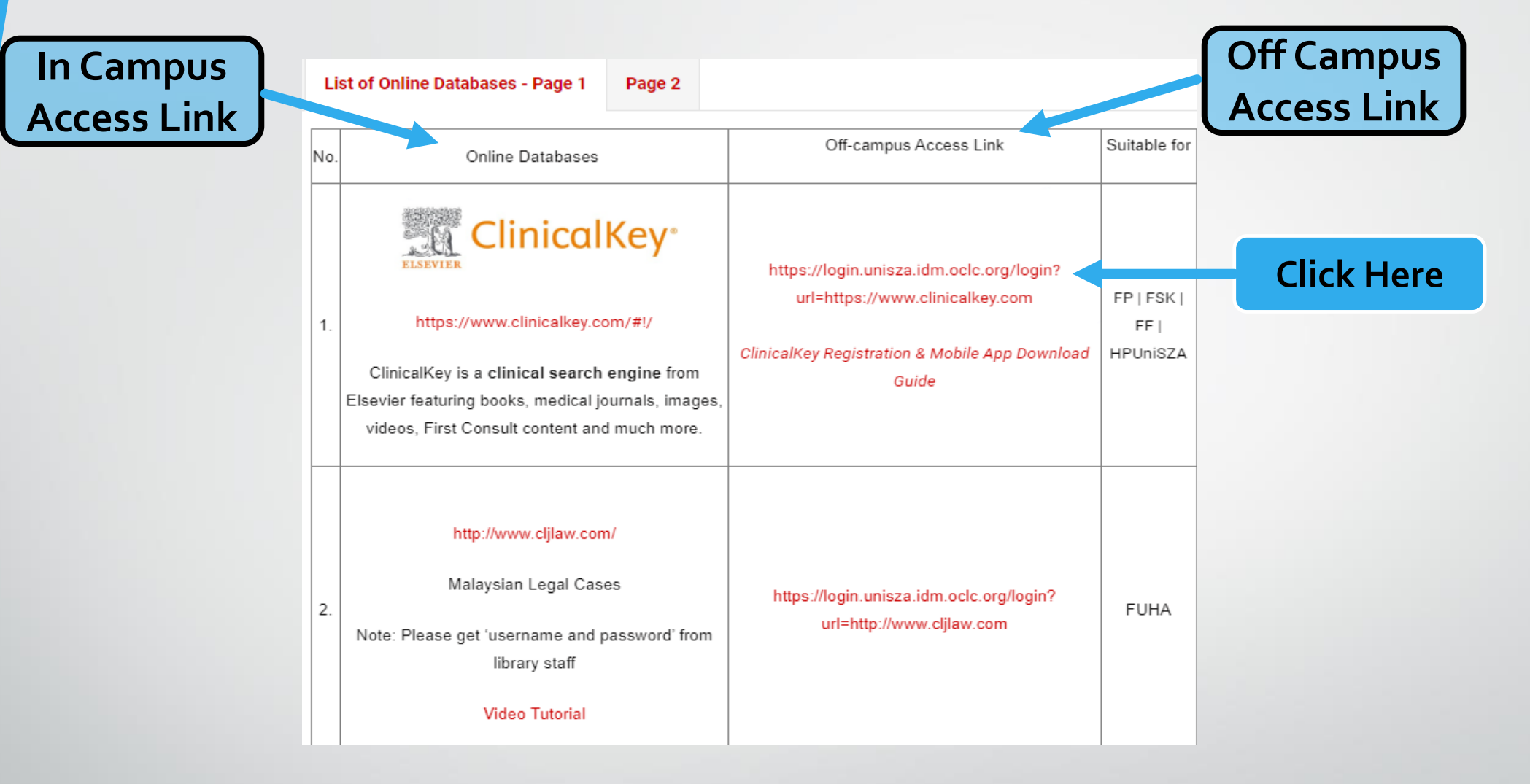

**STEP 4 :** Find and click the resource that you want to access

| يونيغر سيتؤسطان بن العابدين<br>Unisza<br>universiti sultan zainal abidin          |                                                                                                    |
|-----------------------------------------------------------------------------------|----------------------------------------------------------------------------------------------------|
| Login to EZProxy Cloud                                                            | Unicza le sin ID. Unicza entre el addresse with suit @unisme adu mu                                                                      |
|                                                                                   | Unisza login ID: Unisza email address without @unisza.edu.my                                                                             |
| Password                                                                          | For example, if your email address is <u>SI9889@unisza.edu.my</u> ,<br>your UniSZA login ID is S09889                                    |
| Don't Remember Login                                                              | Password: For 1 <sup>st</sup> time login, please reset your password before login                                                        |
| Clear prior granting of permission for release of<br>information to this service. | fyour                                                                                                    |
| Login                                                                             | NOTES:                                                                                                    |
| Forgot Password?                                                                  | ✓ To use the EZproxy user must use the given university email address.                                                                   |
| Support                                                                           | <ul> <li>✓ Your password for your email address (or university login ID)<br/>must comply with the SSO credential requirement.</li> </ul> |

## STEP 5 : Key in UniSZA ID & Password. (For 1<sup>st</sup> time log in, please reset your password. Refer to the details instruction as in Step 6

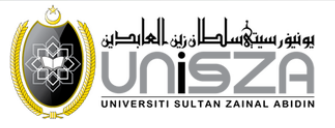

| Change your password                                                                                                    |                                                                                                    |             |                                |
|----------------------------------------------------------------------------------------------------|----------------------------------------------------------------------------------------------------|-------------|--------------------------------|
| Enter your old password and choose a new or                                                                                                    | • 2                                                                                                    |             |                                |
| Your password must conform to the following const<br>Minimum length: 12<br>Minimum number of lowercase characters: 1<br>Minimum number of uppercase characters: 1<br>Minimum number of digits: 1<br>Your new password may not be the same as<br>Your new password may not be the same as<br>Your new password may not be published on<br>Password recommendation for you: IT9nbNU | raints:<br>your old password<br>your UniSZA ID<br>any previous public password leak from any site<br>55ft.9 | Criteria of | f Password                     |
| UniSZA ID                                                                                                    | Email ID without @                                                                                          | <b>3</b> >  | Enter your 'UniSZA ID'. Fo     |
|                                                                                                    | Old password                                                                                                | <b>(</b>    | Enter your IC Number' / Passne |
| Old password                                                                                                    |                                                                                                    |             |                                |
| Old password<br>New password                                                                                                    | New password                                                                                                | Ø           | No. (Your old password)        |
| Old password<br>New password<br>Confirm new password                                                                                                    | New password     Confirm new password                                                                       | \$<br>\$    | No. (Your old password)        |

**STEP 6 :** Reset the password Link to reset password: <u>https://selfreset.unisza.edu.my/.</u>

| Please remember<br>your chosen<br>password because<br>you must use it for<br>every application that<br>requires a university<br>ogin id while studying<br>at<br>UniSZA. | Please remember<br>your chosen<br>password because<br>you must use it for<br>every application that<br>requires a university<br>ogin id while studying<br>at<br>UniSZA. | NOTES                                                                                                    |                                                                                                    |                                                                                                    | UniSZA ID<br>Old password<br>New password<br>Confirm new password | Email ID without @  Old password  New password  Confirm new password  Confirm new pass | Ø |
|----------------------------------------------------------------------------------------------------|----------------------------------------------------------------------------------------------------|----------------------------------------------------------------------------------------------------|----------------------------------------------------------------------------------------------------|----------------------------------------------------------------------------------------------------|-------------------------------------------------------------------|----------------------------------------------------------------------------------------------------|---|
| UniSZA. Login to EZProxy Cloud UniSZA ID Email ID without @ Password                                                                                                    | UniSZA.<br>Login to EZProxy Cloud<br>UniSZA ID<br>Email ID without @<br>Password                                                                                        | Please remember<br>your chosen<br>password because<br>you must use it for<br>every application that<br>requires a university<br>ogin id while studying<br>at | You cannot use the<br>default/temporary<br>password (your<br>myKad or passport<br>number) given<br>when you enrolled<br>at UniSZA. | You can only use the<br>default/temporary<br>password to reset<br>your password to the<br>correct format at the<br>link provided above. |                                                                   | R 264                                                                                                    |   |
| Email ID without @ Password                                                                                                    | Email ID without @<br>Password                                                                                                    | UniSZA.                                                                                                    |                                                                                                    |                                                                                                    | UniSZA ID                                                         | Login to EZProxy Cloud                                                                                                    |   |
| Password                                                                                                    | Password                                                                                                    |                                                                                                    |                                                                                                    |                                                                                                    | Email ID with                                                     | out @                                                                                                    |   |
|                                                                                                    |                                                                                                    |                                                                                                    |                                                                                                    |                                                                                                    | Password                                                          |                                                                                                    |   |

## STEP 7 : Successful login

| بونیفر سیتگساطان زن العابدین<br>Unisza<br>Universiti sultan zainal abidin           |
|-------------------------------------------------------------------------------------|
| Login to EZProxy Cloud                                                              |
| UniSZA ID                                                                           |
| SI9889                                                                              |
| Password                                                                            |
|                                                                                     |
| 🗆 Don't Remember Login                                                              |
| Clear prior granting of permission for release of your information to this service. |
| Login                                                                               |
| Forgot Password?                                                                    |
| Support                                                                             |
|                                                                                     |

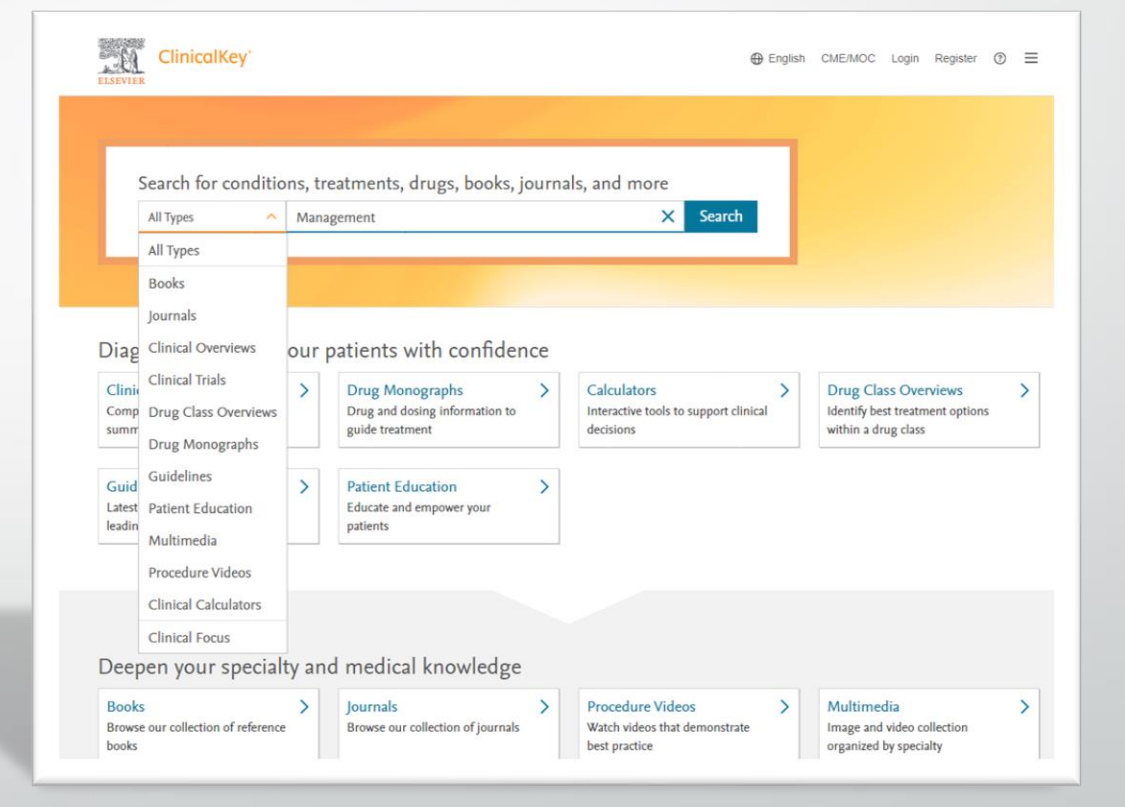

Enter your UniSZA ID & New Password

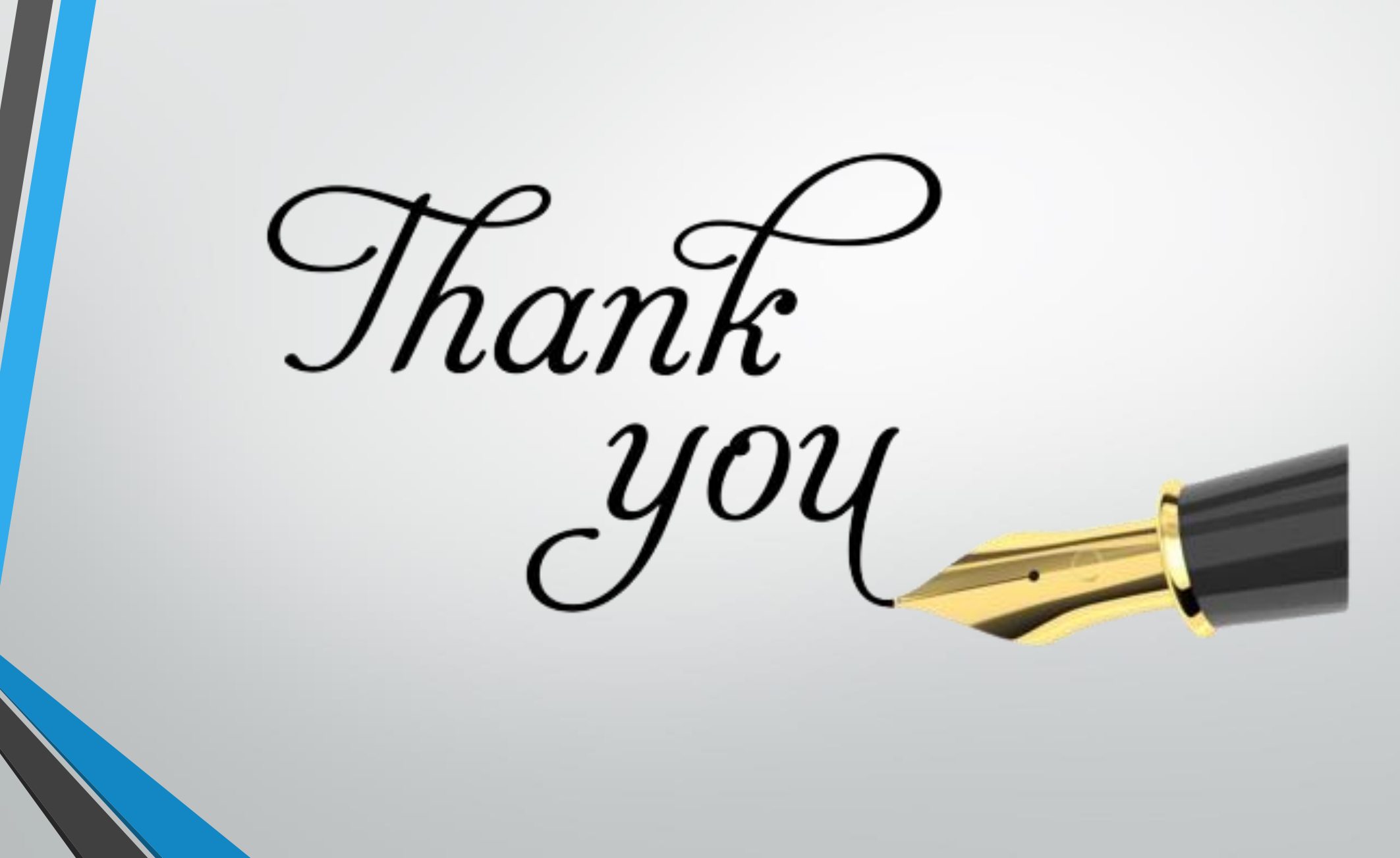